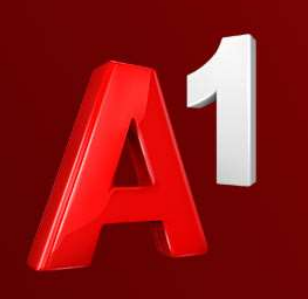

## A1 E-Mail Einstellungen New Outlook

A<sup>1</sup> Telekom Austria Group

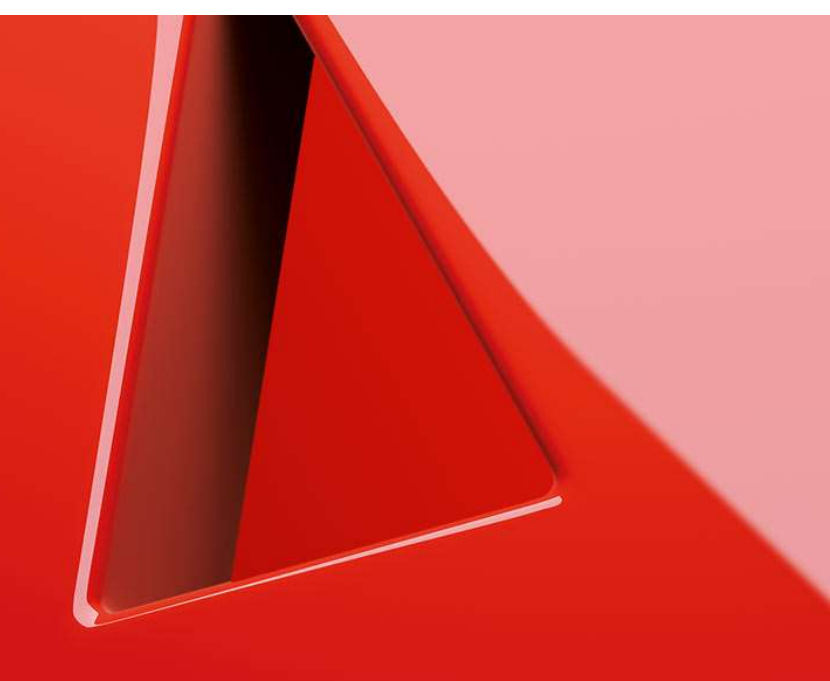

# A1 E-Mail Einstellungen New Outlook

- 1. Einfach schneller ans Ziel
- 2. Vor der Konfiguration
- 3. Programm starten und einrichten
- 4. Sie haben noch Fragen?
- 5. Allgemeine Information zu den verschiedenen E-Mail-Programmen

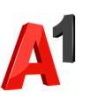

### Einfach schneller ans Ziel

- Mit Ihrem A1 Festnetz-Internetanschluss haben Sie automatisch eine @A1.net E-Mail-Adresse. Sie können diese sofort in Ihrem E-Mail-Programm einrichten.
- Wenn Sie einmal nicht in der N\u00e4he ihres Laptops oder PCs sind, stehen Ihnen Ihre E-Mails nat\u00fcrlich auch \u00fcber Webmail <a href="https://mail.A1.net">https://mail.A1.net</a> bzw. <a href="https://https://https://mail.A1.net">https://mail.A1.net</a> bzw.
- Auf den nächsten Seiten erfahren Sie Schritt f
  ür Schritt, wie Sie Ihre A1.net E-Mail-Adresse in New Outlook einrichten k
  önnen.

Die Einrichtung dauert nur wenige Minuten - versprochen.

### Vor der Konfiguration

- Richten Sie Ihre persönliche Wunsch-E-Mail-Adresse (Alias) ein, z.B. moritz.mailmann@a1.net, bevor Sie mit den Einstellungen beginnen.
- Loggen Sie sich dazu mit Ihrem A1 Benutzer ein: <u>https://A1.net/email-verwalten</u>.
- **3.** Hier können Sie sich Ihre Wunsch-E-Mail-Adresse anlegen und ein neues E-Mail-Passwort wählen.

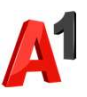

### Programm starten und einrichten

- 1. Starten Sie nun über die Windows Startleiste oder das entsprechende Symbol auf Ihrem Desktop das Programm New Outlook.
- 2. Im Fall einer Ersteinrichtung startet der Einrichtungsassistent automatisch. Geben Sie Ihre **E-Mail-Adresse** ein und klicken Sie auf "Weiter".
- 3. Wenn Sie ein weiteres Postfach einrichten, klicken Sie auf "Add Account".

| Willkommen beim neuen Outlook                                               | tlook                      |            |
|-----------------------------------------------------------------------------|----------------------------|------------|
| 🔚 🚧 🗤 🧥 f                                                                   | moritz.mailma              | ann@a1.net |
|                                                                             | 🖌 🔓 Inbox                  | 1          |
| Outlook unterstützt Microsoft 365, Gn<br>Yahoo, iCloud, IMAP und POP. Weite | nail,<br>re 🛛 🕹 Junk Email | Manag      |
| Informationen                                                               | 🔊 Drafts                   | Create     |
| Vorgeschlagene Konten ①                                                     | ▷ Sent Items               |            |
| moritz.mailmann@a1.net                                                      | ✓ Û Deleted Ite            | ems        |
| Ken Konto: Outbook.com E-Man-Konto erstellen                                |                            |            |
|                                                                             | and a                      |            |

Favorites

Fo

gui G

Tes No

gui

Tes

No

Me Pas

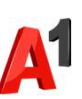

### Programm starten und einrichten: IMAP

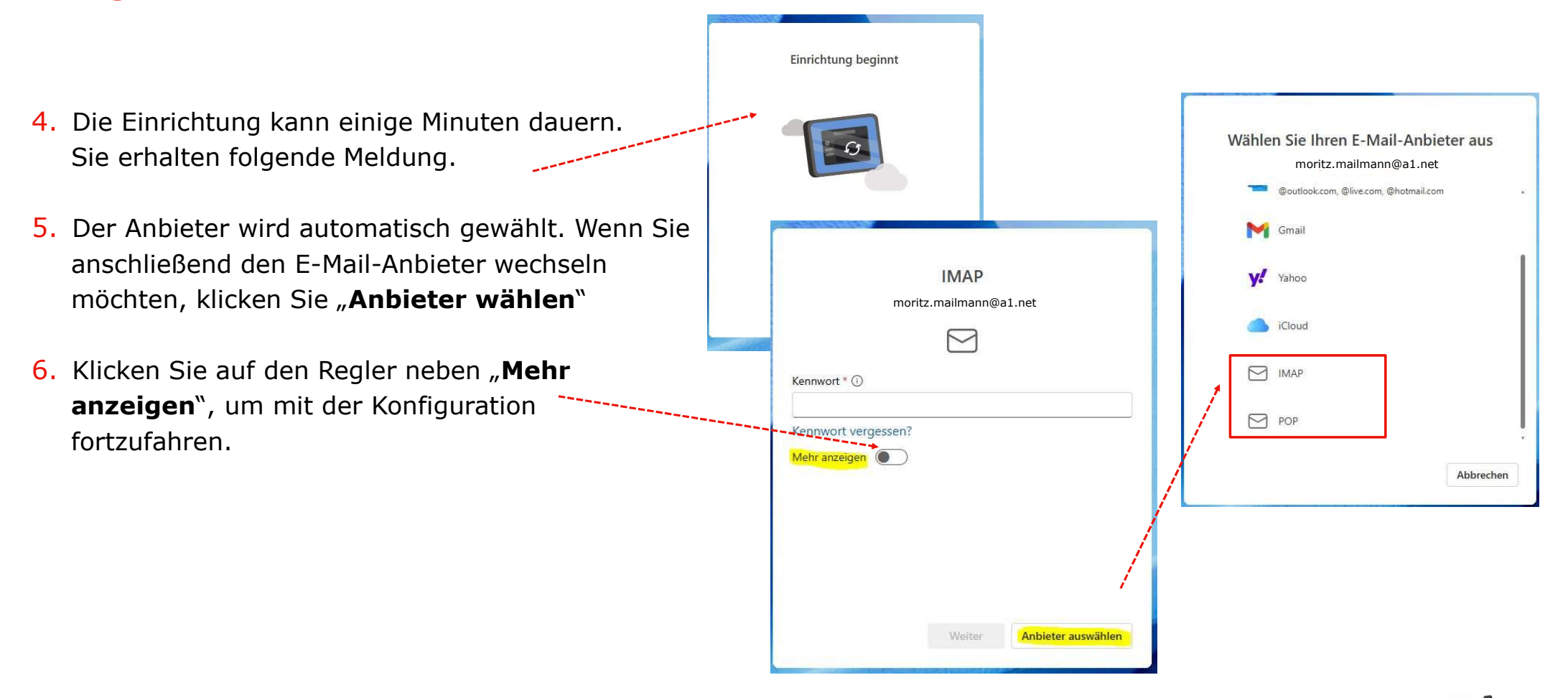

### Programm starten und einrichten: IMAP/POP

Geben Sie Ihr Kennwort ein.\* \*Passwort vergessen? Setzen Sie dieses einfach auf <u>https://A1.net/email-verwalten</u>zurück.

#### Klicken Sie "Empfohlene Einstellungen verwenden" an.

Die Eingaben für die Posteingangs- und Postausgangsserver werden automatisch befüllt:

#### Serverinformationen:

- IMAP-Eingangsserver: **securemail.a1.net**, Port: **993**
- SMTP-Postausgangsserver: securemail.a1.net, Port: 587

**SMTP-Benutzername:** Bitte geben Sie in diesem Fenster die erforderlichen Anmeldedaten ein.\* Ihre E-Mail-Adresse, zum Beispiel:

- a1.9\*\*\*7@a1.net
- aon.9\*\*\*7@aon.at

\*Passwort vergessen? Setzen Sie dieses einfach auf <u>https://A1.net/email-verwalten</u> zurück.

Klicken Sie auf "Weiter" um die Einrichtung abzuschließen.

| norit <u>z</u> .mailmann                                                                                                    | )<br>n@a1.net | IMAP<br>moritz.mailmann@a1.net                                               |                     |  |
|----------------------------------------------------------------------------------------------------|---------------|------------------------------------------------------------------------------|---------------------|--|
|                                                                                                    |               |                                                                              |                     |  |
| Kennwort * 🛈                                                                                                    | â             | SMTP-Benutzername *                                                          |                     |  |
|                                                                                                    |               | a1.91                                                                        |                     |  |
| Kennwort vergessen?                                                                                                    |               | SMTP-Kennwort                                                                |                     |  |
| Mehr anzeigen 💽                                                                                                    |               |                                                                              |                     |  |
|                                                                                                    |               | Geben Sie Ihr SMTP-Kennwort ein, wenn es sich<br>Kennwort unterscheidet      | von Ihrem IMAP/POP- |  |
| Empfohlene Einstellungen verwenden                                                                                                 |               | nem nem entersentenden.                                                      |                     |  |
| Empfohlene Einstellungen verwenden<br>IMAP-Eingangsserver *                                                                        | Port *        | SMTP-Postausgangsserver *                                                    | Port *              |  |
| Empfohlene Einstellungen verwenden<br>IMAP-Eingangsserver *<br>securemail.a1.net                                                   | Port *<br>993 | SMTP-Postausgangsserver * securemail.a1.net                                  | Port *              |  |
| Empfohlene Einstellungen verwenden<br>IMAP-Eingangsserver *<br>securemail.a1.net<br>Sicherer Verbindungstyp                        | Port *<br>993 | SMTP-Postausgangsserver * securemail.a1.net Sicherer Verbindungstyp          | Port *              |  |
| Empfohlene Einstellungen verwenden<br>IMAP-Eingangsserver *<br>securemail.a1.net<br>Sicherer Verbindungstyp<br>SSL/TLS (empfohlen) | Port *        | SMTP-Postausgangsserver * securemail.a1.net Sicherer Verbindungstyp StartTLS | Port *<br>587       |  |

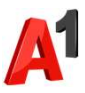

### Sie haben noch Fragen?

Egal ob Sie Fragen zu Internet, PC, E-Mail, TV, Smartphones, Router- oder Netzwerkkonfiguration haben, unsere A1 Guru Serviceline ist gerne für Sie da:

#### A1 Guru Serviceline (€ 1,56/min.)

A1 Gurus sind Experten für alle Fragen rund um die digitale Welt von A1.

Persönliche Beratung rund um diese Themen:

- Internet & TV
- Handy
- Routereinstellungen bei A1 Geräten
- Erweiterter Netzwerk-Support

#### Erreichbar unter 0900 664 900

### Sie nehmen die Dinge gerne selbst in die Hand

Viele Antworten gibt's auf <u>www.a1.net/hilfe-support</u> Tauschen Sie sich gerne mit anderen aus: <u>www.a1community.net</u>

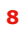

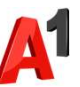

### Allgemeine Information zu den verschiedenen E-Mail-Programmen

|                        | POP3<br>(Posteingang)                             | IMAP<br>(Posteingang) | SMTP<br>(Posteingang)    | Hinweis                                         |
|------------------------|---------------------------------------------------|-----------------------|--------------------------|-------------------------------------------------|
| Servername             | securemail.a1.net                                 | securemail.a1.net     | securemail.a1.net        | SMTP-Authentifizierung erforderlich             |
|                        |                                                   |                       |                          |                                                 |
| Port                   | 995                                               | 993                   | 587                      |                                                 |
| Client-Verschlüsselung |                                                   |                       |                          | Anmerkung                                       |
| Mail unter Windows 10  | SSL                                               | SSL                   | SSL*                     | Server erfordert Authentifizierung              |
| Outlook 2016           | SSL/TLS                                           | SSL/TLS               | StartTLS                 | Server erfordert eine verschlüsselte Verbindung |
| Outlook 2013           | SSL                                               | SSL                   | TLS                      | Server erfordert eine verschlüsselte Verbindung |
| Outlook 2010           | SSL                                               | SSL                   | TLS                      | Server erfordert eine verschlüsselte Verbindung |
| Outlook 2007           | SSL                                               | SSL                   | TLS                      | Server erfordert eine verschlüsselte Verbindung |
| Outlook 2003           | SSL                                               | SSL                   | SSL*                     | Server erfordert eine verschlüsselte Verbindung |
| Outllok Express        | SSL                                               | SSL                   | SSL*                     | Server erfordert eine verschlüsselte Verbindung |
| Windows Live mail      | SSL                                               | SSL                   | SSL*                     | Server erfordert Authentifizierung              |
| Windows Mail           | SSL                                               | SSL                   | SSL*                     | Server erfordert eine verschlüsselte Verbindung |
| Mail App               | SSL                                               | SSL                   | SSL*                     |                                                 |
| Thunderbird            | SSL                                               | SSL                   | STARTTLS                 |                                                 |
| AppleMail              | SSL                                               | SSL                   | SSL                      | SSL verwenden, Authentifizierung = "Kennwort"   |
|                        |                                                   |                       | * Ältere Outlook-Version | verwenden hier SSL, gemeint ist aber STARTTLS   |
| Benutzername           | Ihre E-Mail Adresse oder Ihr Mailbox-Benutzername |                       |                          |                                                 |
| Kennwort               | Ihr Mailbox-Kennwort (Passwort)                   |                       |                          |                                                 |

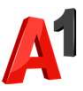